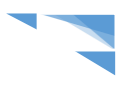

# Réinscriptions en ligne d'iMuse

Vous avez reçu un mail de connexion de la part de l'école de musique vous précisant :

- L'adresse Web du site pour se connecter : Cliquer sur le lien <u>https://www.imuse-cebazat.fr/extranet</u> ou taper directement l'adresse dans la barre de recherche si le lien ne s'ouvre pas.
- Votre identifiant

# 1. Page d'accueil – Accès aux portails

|                                                 | - Cliquer sur Accès usager et procéder à la réinscription en ligne                         |       |              |
|-------------------------------------------------|--------------------------------------------------------------------------------------------|-------|--------------|
|                                                 |                                                                                            |       |              |
| $\leftarrow \  \  \rightarrow \  \  \mathbf{G}$ | Image: https://www.imuse-cebazat.fr/extranet/extranet/extranet/z/portail_nc.php?p=portails | 110 % | ⊚ ≓          |
|                                                 | ●● Logiciel iMuse ●●<br>Accès aux portails                                                 |       | The series   |
|                                                 |                                                                                            |       | Long of some |
|                                                 | Extranet du logiciel iMuse                                                                 |       |              |
|                                                 |                                                                                            |       |              |
|                                                 | Accès enseignant                                                                           |       |              |
|                                                 | Accès usager                                                                               |       |              |
|                                                 | Accès étudiant                                                                             |       |              |
|                                                 | Pré-inscription                                                                            |       |              |

N.B : **le cadre Pré-inscription** est réservé aux nouveaux arrivants désirant faire une première demande à l'école de musique pour la rentrée prochaine (service de pré-inscription en ligne ouvert à partir du 15 juin -14h).

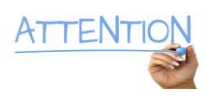

Élève de l'école de musique, déjà inscrit, si vous souhaitez pratiquer un instrument <u>supplémentaire</u>, vous devez faire une nouvelle demande comme pour les nouveaux arrivants.

(à partir du 15 juin, en cliquant sur le cadre Pré-inscription).

#### 2. Connexion

Renseigner votre identifiant et entrer votre mot de passe - cliquer sur Se connecter

(en cas de première connexion au compte, cliquer sur « Générer un nouveau mot de passe » afin de récupérer un mot de passe dans votre boîte mail principale « Famille » communiquée à l'école.

|              | •• Logiciel iMuse ••<br>Portail pour les usagers |          |
|--------------|--------------------------------------------------|----------|
|              |                                                  |          |
|              | Connexion                                        |          |
| Site         | Conservatoire                                    | ~        |
| Identifiant  | dumonier1                                        |          |
| Mot de passe |                                                  | <u>ی</u> |
|              | Se connecter                                     |          |
| 9            | Générer un nouveau mot de passe                  |          |
|              | Aide - Accessibilité                             |          |

### 3. Cadre Réinscriptions

Cliquer directement <u>sur le nom de l'élève</u> à réinscrire dans le cadre <u>Réinscriptions</u> ou accéder à la réinscription via la fiche de l'élève en cliquant sur « Elèves »

|         |         |          | Portail pour<br>Conservato | les usagers ••<br>ire : Accueil |              |             |
|---------|---------|----------|----------------------------|---------------------------------|--------------|-------------|
| Accueil | Famille | Elèves   | Facturation                | Accessibilité                   | Mot de passe | Déconnexion |
|         |         |          | Bonjour Monsieu            | r DUMONIER Paul                 |              |             |
|         | 🖭 Elèv  | res      |                            | Réinscription                   | 1S<br>13:40  |             |
|         |         | DUMONIER | Paul                       | DUM                             | ONIER Paul   |             |
|         |         | DUMONIER | Rose                       | DUMO                            | ONIER Rose   |             |

Cliquer dans le cadre de l'élève à réinscrire :

(en cas d'arrêt, merci de bien vouloir sélectionner le cadre « je ne souhaite pas réinscrire »)

|         |                                         |          | <ul> <li>Portail pou<br/>Conse</li> </ul> | ır les usagers  ●●<br>ervatoire |                             |                         |
|---------|-----------------------------------------|----------|-------------------------------------------|---------------------------------|-----------------------------|-------------------------|
| Accueil | Famille                                 | Elèves   | Facturation                               | Accessibilité                   | Mot de passe                | Déconnexion             |
|         |                                         |          | DUMONIER Paul                             | *                               |                             |                         |
|         |                                         | Identité | Cours                                     | Réinscription Mes               | Documents                   |                         |
|         |                                         |          |                                           |                                 |                             |                         |
|         | Je souhaite réinscrire<br>DUMONIER Paul |          |                                           |                                 | Je ne souhaite p<br>DUMONIE | as réinscrire<br>R Paul |

#### 4. Formulaire de réinscription

Procéder aux différentes étapes de la réinscription 1/2/3/4/5/6

Coordonnées Responsable (coordonnées principales de la Famille)

Vérifier les données principales du Responsable Famille :

**S**Indiquez votre numéro mobile « **préféré** » - celui qui reçoit les **SMS** de l'école de musique.

Indiquez votre adresse e-mail « préférée » - celle qui reçoit les infos générales de communication.

| JSE                                                                |                              |          | Portail po Cons | ur les usagers •<br>servatoire    | •              |                 |             | *            |
|--------------------------------------------------------------------|------------------------------|----------|-----------------|-----------------------------------|----------------|-----------------|-------------|--------------|
| Accueil                                                            | Famille                      | Elèves   | Facturation     | Accessi                           | ibilité        | Mot de passe    | Déconnexion |              |
|                                                                    |                              |          | DUMONIER Paul   |                                   | *              |                 |             |              |
|                                                                    |                              | Identité | Cours           | Réinscription                     | Mes Docur      | nents           |             |              |
|                                                                    | 2                            |          | 3               | (                                 | 4              | 5               |             | 6            |
| Modification Des Coordonnées                                       | Autorisations                |          | Documents       | Information                       | Complémentaire | Récapitula      | tif         | Finalisation |
| Responsable<br>Civilité<br>Nom<br>Prénom                           | Monsieur<br>DUMONIER<br>Paul | ~        |                 | Adresse                           | 10 rue         | e des peupliers |             |              |
|                                                                    |                              |          |                 | Code postal                       | 63118          |                 |             |              |
| Data da astronom                                                   | 01/01/1985                   |          |                 | Ville                             | CEBAZAT        |                 |             |              |
| Date de haissance                                                  |                              |          |                 |                                   |                |                 |             |              |
| Lieu de naissance                                                  | Clermont-Ferrand             |          |                 | Tél domicile                      | 04 73 00 00    | 100             |             |              |
| Date de naissance<br>Lieu de naissance<br>Département de naissance | Clermont-Ferrand<br>63       |          |                 | Tél domicile<br>Mobile            | 04 73 00 00    | 10              |             |              |
| Lieu de naissance<br>Lieu de naissance<br>Département de naissance | Clermont-Ferrand<br>63       |          |                 | Tél domicile<br>Mobile<br>Tél pro | 04 73 00 00    | 10              |             |              |

Les champs surlignés en jaune sont des champs obligatoires à renseigner.

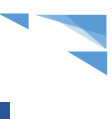

Coordonnées Élève : Indiquer le niveau scolaire de l'enfant à la rentrée prochaine,

Pour les adultes, sélectionner «non scolarisé» champ obligatoire pour passer à l'étape suivante.

|                     |                        |                           | Maternelle Grande Section |
|---------------------|------------------------|---------------------------|---------------------------|
| Elève               |                        |                           | CE1                       |
| Civilité            | Monsieur 🗸             | Adresse                   | CE2                       |
| Nom                 | DUMONIER               | Adresse                   | CM1                       |
| Prénom              | Paul                   |                           | CM2                       |
|                     |                        | Code postal               | 6ème                      |
|                     |                        | Ville                     | 5ème                      |
| Date de naissance   | 01/01/1985             |                           | 4ème                      |
| Lieu de naissance   | Clermont-Ferrand       | Tél domicile              | 3ème                      |
| Département de nai  | ssance 63              | Mobile                    | 2nde                      |
| Situation familiale | Marie(e) - 2 enfants v | Tél pro                   | 1ère                      |
|                     |                        | E mail                    | Terminale                 |
|                     |                        | E-mail                    | Etudiant                  |
|                     |                        |                           | Non scolarisé             |
| Personne à prévenir |                        |                           |                           |
| Tél urgence         |                        | Niveau scolaire           |                           |
| Etablissement scola | ire                    | 2020/2024                 |                           |
| Etablissement scola |                        |                           |                           |
|                     |                        |                           |                           |
|                     |                        |                           |                           |
|                     |                        | Passer à l'étape suivante |                           |

Autorisations - renseigner le droit à l'image en cliquant sur Oui ou sur Non

Passer à l'étape suivante

| Accueil Famille Elèves Facturation Accessibilité Mot de passe Déconnexion           DUMONIER Paul         v           Identité         Cours         Réinscription         Mes Documents           1         2         3         4         5         6           Modification Des Coordonnées         Autorisations         Documents         Information Complémentaire         Récapitulatif         Finalis |                      |             |               |          | Portail po<br>Con: | our les usagers ••<br>servatoire |                     |                 |
|----------------------------------------------------------------------------------------------------|----------------------|-------------|---------------|----------|--------------------|----------------------------------|---------------------|-----------------|
| DUMONIER Paul         v           Identitió         Cours         Réinscription         Mes Documents           1         2         3         4         5         6           Modification Des Coordonnées         Autorisations         Documents         Information Complémentaire         Récapitulatif         Finalis                                                                                    |                      | Accueil     | Famille       | Elèves   | Facturation        | Accessibilité                    | Mot de passe        | Déconnexion     |
| Identité     Cours     Réinscription     Mes Documents       1     2     3     4     5     6       Modification Des Coordonnées     Autorisations     Documents     Information Complémentaire     Récapitulatif     Finalis                                                                                                    |                      |             |               |          | DUMONIER Paul      | v                                |                     |                 |
| 1         2         3         4         5         6           Modification Des Coordonnées         Autorisations         Documents         Information Complémentaire         Récapitulatif         Finalis                                                                                                    |                      |             |               | Identité | Cours              | Réinscription Mes I              | Documents           |                 |
| Modification Des Coordonnées Autorisations Documents Information Complémentaire Récapitulatif Finalis                                                                                                    | 1                    |             | 2             |          | 3                  | 4                                | 5                   | 6               |
|                                                                                                    | Modification Des C   | Coordonnées | Autorisations |          | Documents          | Information Compléme             | ntaire Récapitulati | if Finalisation |
| Retour à l'étape précédente                                                                                                    | Retour à l'étape pré | écédente    |               |          |                    |                                  |                     |                 |
| Autorisations                                                                                                    | Autorisations        | imane O     | ui O Non O    |          |                    |                                  |                     |                 |
|                                                                                                    | Diokarti             | inigo (     |               |          |                    |                                  |                     |                 |
| Passer à l'étape suivante                                                                                                    |                      |             |               |          | Passer å           | l'étape suivante                 |                     |                 |

Documents (justificatif résidents Vallée du Bédat) – Passer à l'étape suivante

| 1<br>Modification Des Coordonnées<br>Retour à l'étape précédente<br>Documents | Autorisations                        | Identité Cours<br>3<br>Documents        | Réinscription             | Mes Documents          | 5<br>Récapitulatif              | 6<br>Finalis        |
|-------------------------------------------------------------------------------|--------------------------------------|-----------------------------------------|---------------------------|------------------------|---------------------------------|---------------------|
| Pièces à fournir                                                              |                                      |                                         |                           |                        |                                 |                     |
| Pièces à fo                                                                   | urnir - Elève                        |                                         |                           |                        |                                 |                     |
| Recherche                                                                     |                                      |                                         |                           |                        |                                 |                     |
| La tai                                                                        | le maximale autorisée pour chaque j  | pièce justificative est fixée à 2 Mo. S | Seul l'import de document | PDF ou d'image est pos | sible (formats acceptés : .pdf, | .jpg, .jpeg, .png). |
|                                                                               | Nom du d                             | ocument                                 | Nom du                    | fichier Date He        | ıre Taille (Mo)                 | Etat Consulter      |
| justif domicile                                                               | Cébazat Châteaugay Blanzat Durtol No | ohanent                                 | -                         |                        | 0,00 A for                      | rnir                |
|                                                                               |                                      | Imp                                     | orter Supprimer           |                        |                                 |                     |
|                                                                               |                                      | Pas                                     | ser à l'étape suivante    |                        |                                 |                     |

#### Information complémentaire

Ce cadre est à votre disposition pour toutes les informations complémentaires à nous communiquer.

+ Élèves en fin de cycle d'éveil et fin APDI (Atelier Parcours Découverte Instrumentale) :

indiquer le choix de l'instrument souhaité par l'enfant pour l'année prochaine.

| 1                                                            | 2                                                                                                    | 3                                                                                                    | 4                                                                                                | 5                                                                         | 6                            |
|--------------------------------------------------------------|----------------------------------------------------------------------------------------------------|----------------------------------------------------------------------------------------------------|--------------------------------------------------------------------------------------------------|---------------------------------------------------------------------------|------------------------------|
| Modification Des Coordonnées                                 | Autorisations                                                                                               | Documents                                                                                                | Information Complémentaire                                                                       | Récapitulatif                                                             | Finalisati                   |
| Retour à l'étape précédente                                  |                                                                                                    |                                                                                                    |                                                                                                  |                                                                           |                              |
| Information complémentai                                     | re                                                                                                    |                                                                                                    |                                                                                                  |                                                                           |                              |
| Information complémentaire                                   |                                                                                                    |                                                                                                    |                                                                                                  |                                                                           |                              |
| - Pour les enfants<br>disposition "inform                    | qui sont en fin de cycle d'éveil 6<br>hation complémentaire".                                               | ans et les enfants d'APDI, merc                                                                          | i d'indiquer l'instrument choisi par l'enfant po                                                 | ur la rentrée prochaine dans le c                                         | adre à votre                 |
| <ul> <li>Pour tous les élé<br/>(contrôles continu</li> </ul> | ves, les niveaux affichés sont ce<br>s, évaluations fin de cycle).                                          | ux de l'année prochaine : les pa                                                                         | ssages en classes supérieures seront validé                                                      | s sous réserve de réussite aux e                                          | examens                      |
| Si vous souhaitez                                            | vous désinscrire d'un ou plusieur                                                                           | rs des cours indiqués dans votre                                                                         | e cursus, mentionnez-le dans le cadre "inform                                                    | nation complémentaire".                                                   |                              |
| En cas de change<br>priorité, les modal<br>Rendez-vous sur l | ment d'instrument ou pour tout ne<br>ités étant les mêmes que pour les<br>l'Extranet iMuse - Accès aux port | ouvel instrument supplémentair<br>s nouveaux arrivants à l'école d<br>ails - Cliquer sur Pré-inscription | e, il sera nécessaire de vous connecter à l'ex<br>e musique. Le service de pré-inscription en li | tranet de pré-inscription, mais l'é<br>gne ouvre à partir du 15 juin - 14 | élève perdra sa<br>I heures. |
| Veuillez noter que<br>juin - 14 heures.                      | pour toute nouvelle inscription (v                                                                          | rous ou un membre de votre far                                                                           | nille, non encore inscrit à l'école), le service d                                               | le pré-inscription en ligne ouvre a                                       | à partir du 15               |
| Rendez-vous sur                                              | 'Extranet iMuse - Accès aux port                                                                            | ails - Cliquer sur Pré-inscription                                                                       | ).                                                                                               |                                                                           |                              |
| Pour les fins d'ate                                          | elier APDI et fin de cycle en ÉVEI                                                                          | L 6 ans : indiquer ici le nom de                                                                         | 'instrument choisi par l'enfant - merci                                                          |                                                                           |                              |
| Ce cadre est à vo                                            | tre disposition pour toute informa                                                                          | tion complémentaire                                                                                      |                                                                                                  |                                                                           |                              |
|                                                              |                                                                                                    |                                                                                                    |                                                                                                  |                                                                           | 11.                          |

#### Récapitulatif de la réinscription

#### (ne pas oublier la validation obligatoire en bas du formulaire ...)

| Responsable                                                                                                    |                                                                                                    |
|----------------------------------------------------------------------------------------------------|----------------------------------------------------------------------------------------------------|
| Civilité : MONSIEUR<br>Nom : DUMONIER<br>Prénom : Paul                                                                                         | Adresse : 10 rue des peupliers<br>Code postal : 63118<br>Ville : CEBAZAT                                                             |
| Date de naissance : 01/01/1985<br>Lieu de naissance : Clermont-Ferrand<br>Département de naissance : 63                                        | <b>Tél domicile</b> : 04 73 00 00 00<br><b>Mobile</b> : 06 07 08 09 10<br><b>Tél pro</b> :<br><b>E-mail</b> : dumonierpaul@orange.fr |
| Situation familiale : Marie(e) - 2 enfants<br>Code socio-professionnel :<br>Profession :                                                       | Tél supplémentaire :<br>Tél supplémentaire :<br>Tél supplémentaire :                                                                 |
| Elève<br>Civilité : MONSIEUR<br>Nom : DUMONIER<br>Prénom : Paul                                                                                | Adresse : 10 rue des peupliers<br>Code postal : 63118<br>Ville : CEBAZAT                                                             |
| Date de naissance : 01/01/1985<br>Lieu de naissance : Clermont-Ferrand<br>Département de naissance : 63<br>Situation familiale : Mario(c) : 63 | <b>Tél domicile</b> : 04 73 00 00 00<br><b>Mobile</b> : 06 07 08 09 10<br><b>Tél pro</b> :<br><b>E-mail</b> : dumonierpaul@orange.fr |

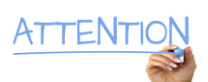

## Validation pour la réinscription

| J'ai bien pris connaissance du règlement intérieur de l'école de musique disponible en cliquant sur le lien ci-dessous, que je m'engage à respecter durant l'année scolaire.<br>J'ai pris bonne note que "les élèves doivent être accompagnés jusqu'à l'arrivée du professeur à l'école de musique, l'école nétant nullement responsable en cas d'incident |
|----------------------------------------------------------------------------------------------------|
| http://www.cebazat.fr/-Ecole-de-musique                                                                                                    |
| J'accepte_                                                                                                    |
| Valider                                                                                                    |
|                                                                                                    |
| Valider                                                                                                    |

- cocher "J'accepte" (le règlement intérieur)
- cliquer sur Valider

#### Finalisation - Vous recevez un e-mail de confirmation

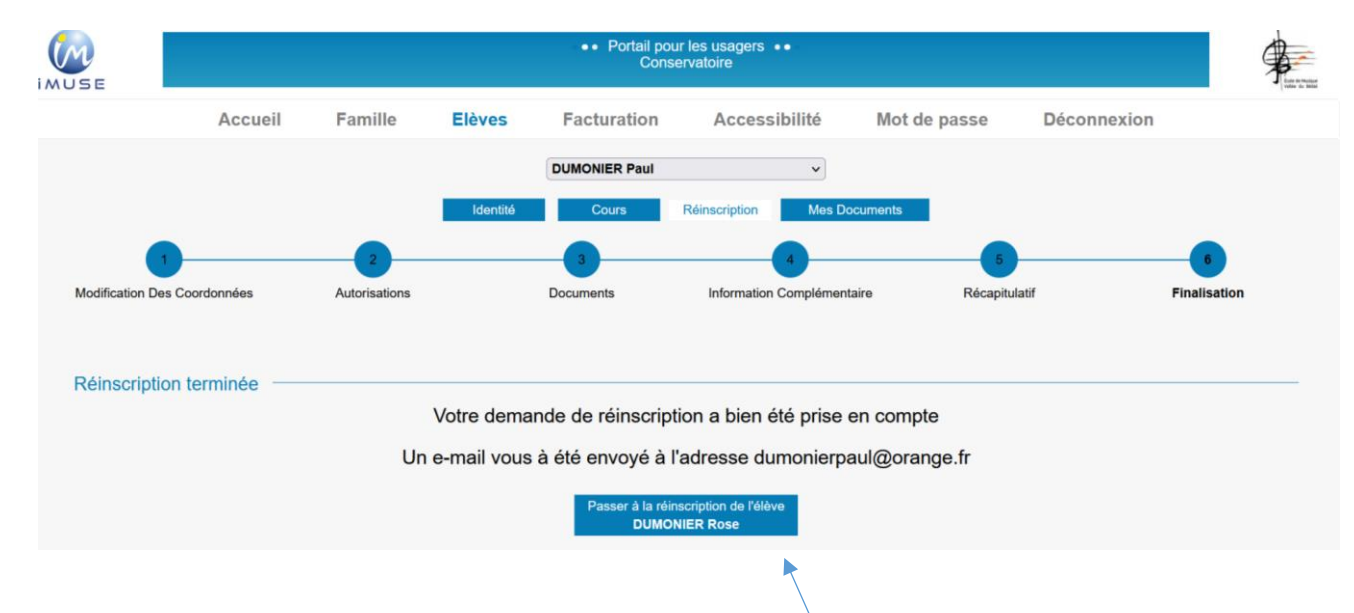

S'il y a plusieurs élèves à réinscrire dans la famille, cliquer sur ce cadre et procéder aux différentes étapes de la réinscription.

Se déconnecter du compte.

En cas de difficultés, n'hésitez pas à contacter le secrétariat : <u>mairie.ecole-de-musique@cebazat.fr</u> Tél. 04 73 87 43 40 (aux heures d'ouverture - déposer un message dans la boîte vocale pour vous rappeler) Musicalement

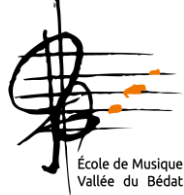